ul. Jagiellońska 57/59 03-301 Warszawa

tel. 22 519 21 00 akademia@kozminski.edu.pl

kozminski.edu.pl

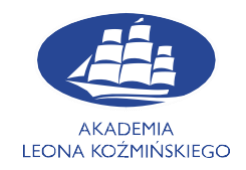

## Instructions for adjusting a WiFi network connection for devices with iOS at the Kozminski University

Go to "Settings", then select Wi-Fi and click on ALK-STUDENCI

| 📲 Play 🗢      | 13:49 | 51% 🔲                                                                                                    | •II Play L | .TE 13:50                           |            | 51% 💽 | I Play LTE      | 13:50  | 51% 🔲           |
|---------------|-------|----------------------------------------------------------------------------------------------------|------------|-------------------------------------|------------|-------|-----------------|--------|-----------------|
|               |       |                                                                                                    |            | Setting                             | IS         |       | Settings        | Wi-Fi  |                 |
|               |       |                                                                                                    |            | Aleksander N                        | Malinowski |       |                 |        |                 |
| T             |       | NS -                                                                                                    |            | Apple ID, iCloud, Media & Purchases |            |       | Wi-Fi           |        |                 |
|               | VV/-  |                                                                                                    | Apple      | ID Suggestions                      | (          | 2 >   | MY NETWORKS     |        |                 |
|               |       | $\Delta$                                                                                                    |            |                                     |            |       | ALK-PRACC       | WNICY  | <b>₽ \$ (</b> ] |
|               |       |                                                                                                    | 1 📂        | Airplane Mode                       |            |       |                 |        |                 |
| $\mathcal{D}$ | rea   |                                                                                                    | <b>?</b>   | Wi-Fi                               | Not Connec | ted > | OTHER NETWORK   |        |                 |
|               |       |                                                                                                    | *          | Bluetooth                           |            | On >  | ALK-OPEN        |        | ≈ (ì)           |
|               |       |                                                                                                    | (°p))      | Mobile Data                         |            |       | ALK-STUDE       | INCI   | 🔒 🗢 🚺           |
|               |       |                                                                                                    | 0          | Personal Hotspot                    |            | Off > | DaftTesty       |        | 🔒 🗢 🚺           |
|               |       |                                                                                                    |            |                                     |            |       | eduroam         |        | 🔒 🗢 🚺           |
|               |       |                                                                                                    |            | Notifications                       |            | >     |                 |        |                 |
|               |       |                                                                                                    |            | Sounds & Haptics                    |            | >     | Nājemcy         |        | ∎ ∻ (j)         |
|               | 100   |                                                                                                    |            | Do Not Disturb                      |            | >     | Other           |        |                 |
|               |       |                                                                                                    |            | Deve on Times                       |            |       |                 |        |                 |
|               |       | Contraction of the second second seco |            | Screen Time                         |            | 2     | Ask to Join Net | tworks | Notify >        |

ul. Jagiellońska 57/59 03-301 Warszawa tel. 22 519 21 00 akademia@kozminski.edu.p**l** 

kozminski.edu.pl

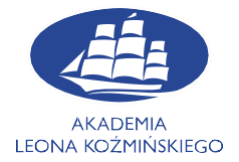

Next step is providing your university credentials. As login use your student's ID number. Use

"Join" button to connect to Wi-Fi

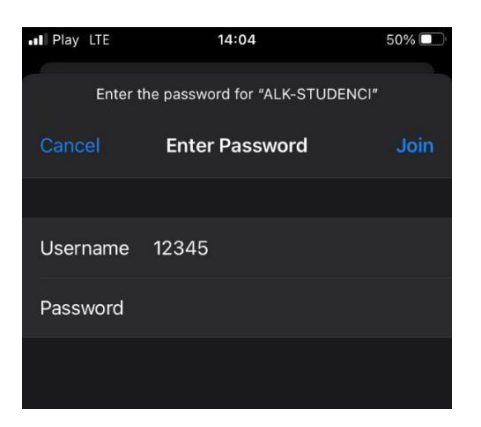

In case of any problems, please contact the IT Department

E-mail: help@kozminski.edu.pl

Phone number: +48 (22) 519-21-45

You can also visit us at A20 room in Building A during hours below:

| Monday       | Tuesday      | Wednesday    | Thursday     | Friday       | Saturday     | Sunday       |
|--------------|--------------|--------------|--------------|--------------|--------------|--------------|
| 8:00 - 18:00 | 8:00 - 18:00 | 8:00 - 18:00 | 8:00 - 19:00 | 8:00 - 19:00 | 8:00 - 16:30 | 8:00 - 16:30 |